## How to view your Report Card from iStudent/iParent

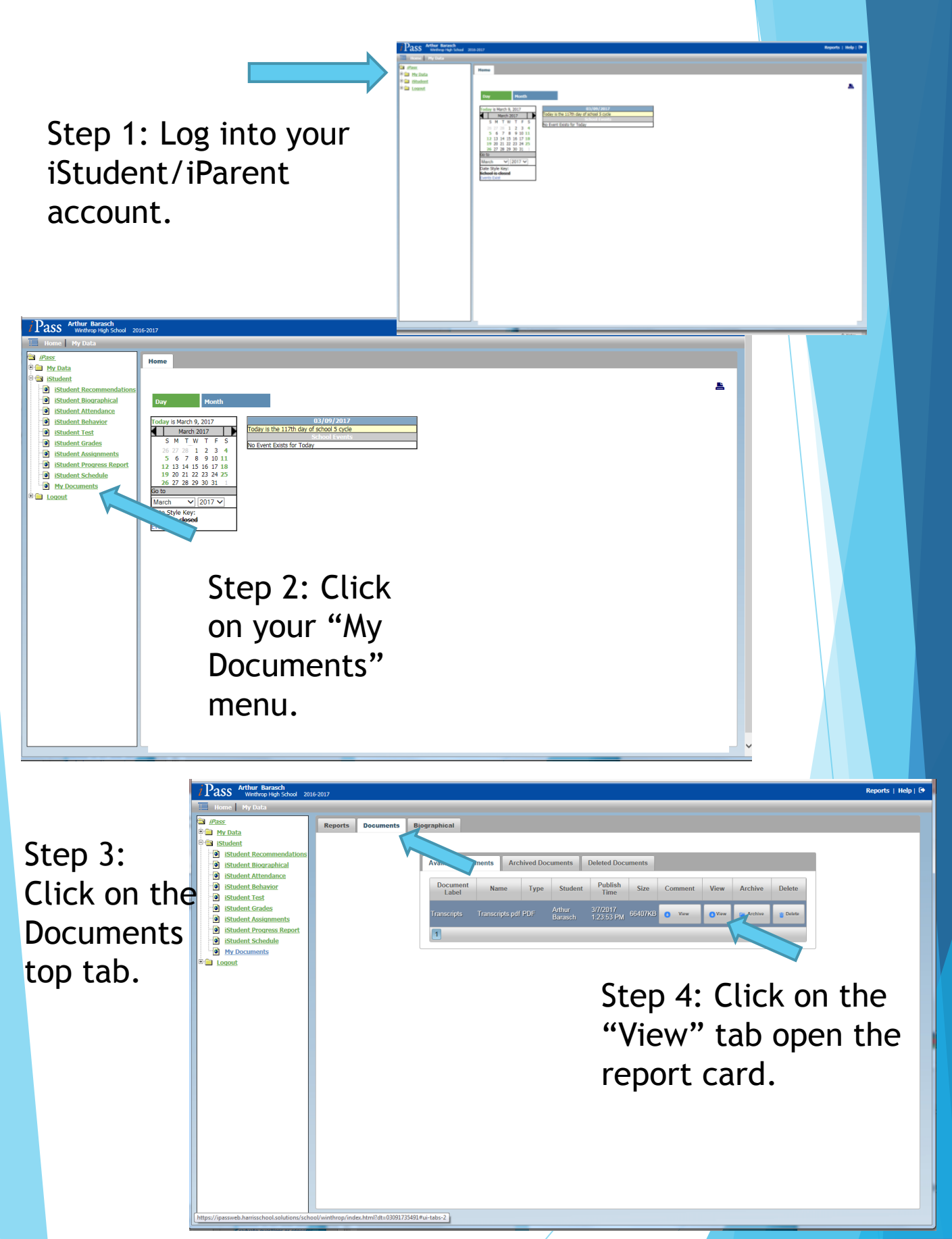